## 通过 CARSI 校外访问 Web of Science (SCI&SSCI)数据库步

## 骤

一、点击 Web of Science (SCI&SSCI)数据库 CARSI 链接
二、在 "Select institution"中选择 "CHINA CERNET
Federation"后点击 "Go to institution"。

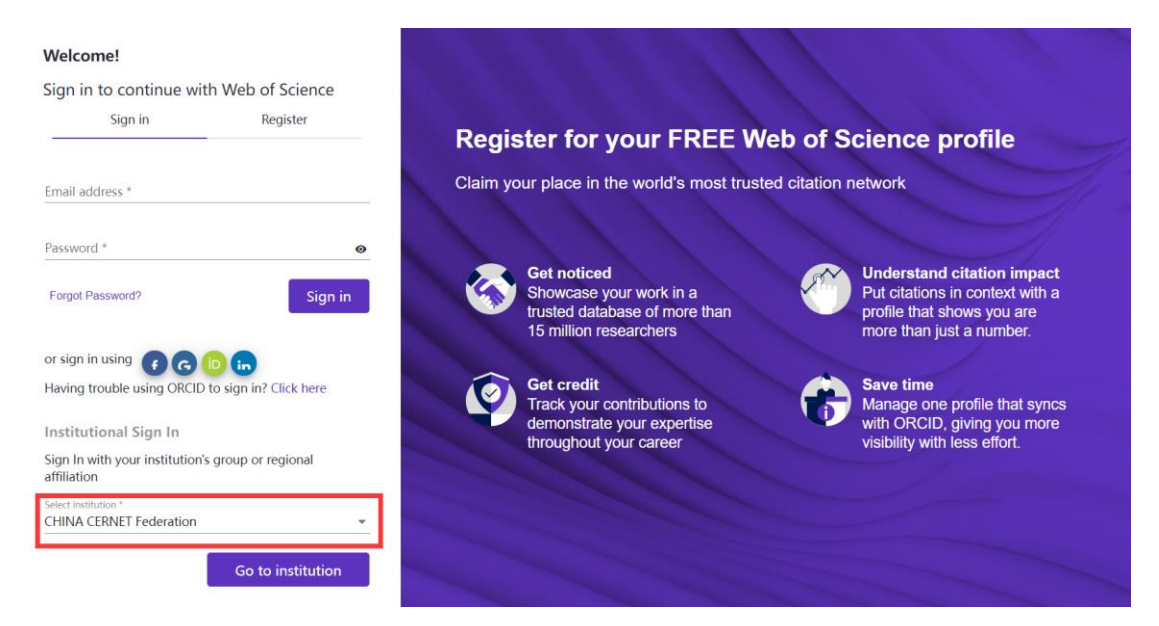

## 三、输入学校名称"苏州大学(Soochow University)"。

| 教育网联邦认证与资源共享基础设施<br>CERNET Authentication and Resource Sharing Infrastructure | 关于CARSI         | 新闻公告         | 应用资源     | 会员单位 | CARSI文档 | 加入CARSI | 联系我们 | 图用户登录 | 会管理员登录 | EN |
|-------------------------------------------------------------------------------|-----------------|--------------|----------|------|---------|---------|------|-------|--------|----|
|                                                                               |                 |              | 厈        | 户登录  |         |         |      |       |        |    |
| soo                                                                           | _               |              |          |      |         |         |      | ×     | 登录     |    |
| 苏州大学( <b>Soo</b> chow University)                                             |                 |              |          |      |         |         |      |       |        |    |
| 全部 A B C D F G H J I                                                          | K L M N         | PQST         | W X Y    | Z    |         |         |      |       |        |    |
| 阿坝师范学院(Aba Teachers U                                                         | niversity)      |              |          |      |         |         |      |       | Ť.     |    |
| 安徽财经大学(Anhui University                                                       | of Finance a    | nd Econoni   | cs)      |      |         |         |      |       | - 11   |    |
| 安徽财贸职业学院(Anhui Finar                                                          | ice And Trade   | Vocational   | College) |      |         |         |      |       | - 11   |    |
| 安徽城市管理职业学院(Anhui \                                                            | ocational Col   | lege of City | Manageme | ent) |         |         |      |       | - 1    |    |
| 安徽大学 (Anhui University)                                                       |                 |              |          |      |         |         |      |       |        |    |
| 安徽工程大学(Anhui Polytechr                                                        | nic University) |              |          |      |         |         |      |       |        |    |
| 安徽工业大学(Anhui University                                                       | / of Technolog  | gy)          |          |      |         |         |      |       |        |    |
|                                                                               |                 |              |          |      |         |         |      |       |        |    |

四、跳转至苏州大学统一身份认证界面完成认证。

| Soochow University | 统一身份认证 | 信息门户                                             | 网关登录                       |
|--------------------|--------|--------------------------------------------------|----------------------------|
| SOOCHOW EXPERSIVE  | 統一身份认证 | 信息门户<br>统一身份认证·登录<br>信息门户<br>用户名<br>应码<br>次记密码 ? | <b>同关管录</b><br>■<br>●<br>● |
|                    | 九森     | 如單沒有統一身份认证账户講从这里豐榮                               |                            |